Januar 2017 | Version 1.1

## REKEYING (RENEVVAL) QUICKGUIDE

Quickguide zur Erneuerung von Zertifikaten Klasse B (Standard und Prestaged)

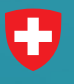

Schweizerische Eidgenossenschaft Confédération suisse Confederazione Svizzera Confederaziun svizra **Swiss Government PKI** 

## Erneuerung

| Certific | ate Renewal - 1.7.0.9055                                                                                    |                                                            |  |
|----------|----------------------------------------------------------------------------------------------------|------------------------------------------------------------|--|
| 0        | Schweizerische Eidgenossenschaft<br>Confedération suisse<br>Confederazione Svizzera<br>Confederaziun svizza | Certificate Renewal<br>Anwendung zur Zertifikatserneuerung |  |
|          |                                                                                                    |                                                            |  |
|          |                                                                                                    | Welcome                                                    |  |
|          | D                                                                                                    | er Wizard erneuert nur gültige Zertifikate.                |  |
|          |                                                                                                    |                                                            |  |
|          |                                                                                                    |                                                            |  |

1. Starten Sie den Certificate Renewal Wizard.

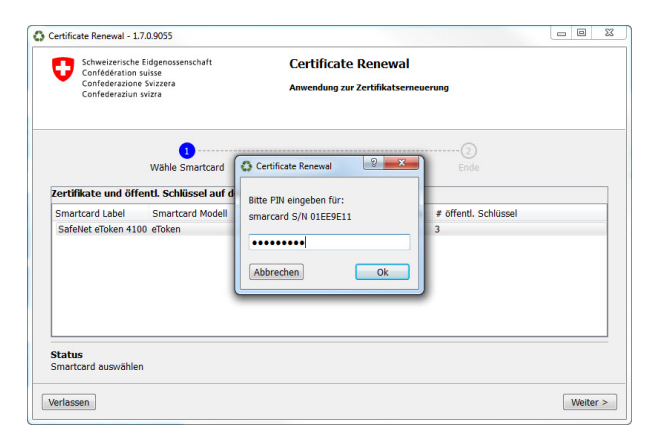

**3.** Geben Sie Ihre persönliche Smartcard-PIN ein, klicken Sie auf "OK" und anschliessend auf "Weiter".

| Certific | ate Renewal - 1.7.0.9055                                                                                    |                                                            |            |
|----------|----------------------------------------------------------------------------------------------------|------------------------------------------------------------|------------|
| 0        | Schweizerische Eidgenossenschaft<br>Confédération suisse<br>Confederazione Svizzera<br>Confederaziun svizra | Certificate Renewal<br>Anwendung zur Zertifikatserneuerung |            |
|          | U<br>Wähle Smartcard                                                                                        | 2<br>Ende                                                  |            |
|          |                                                                                                    | Die Zertifikate wurden erfolgreich<br>erneuert.            |            |
|          | Ŭ                                                                                                    | Die neuen Zertifikate sind gültig bis<br>10.04.2017.       |            |
|          |                                                                                                    |                                                            | Schliessen |

5. Schliessen Sie die Applikation.

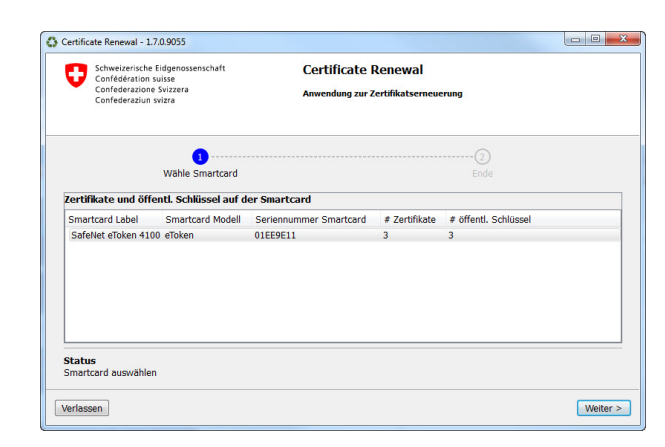

2. Die Smartcard wird automatisch erkannt.

| Schweizerische Eidgenossenschaft<br>Confederation Suisse<br>Confederazione Svizzera<br>Confederaziun svizze | Certificate Renewal<br>Anwendung zur Zertifikatserneuerung |  |
|----------------------------------------------------------------------------------------------------|------------------------------------------------------------|--|
| U<br>Wähle Smartcard                                                                                        | 2<br>Ende                                                  |  |
|                                                                                                    | Zertifikate emellem                                        |  |
|                                                                                                    |                                                            |  |
|                                                                                                    |                                                            |  |

**4.** Die Zertifikate werden erneuert. Warten Sie bis der Prozess beendet ist.